# VASCULAR SERVICES QUALITY IMPROVEMENT PROGRAMME

# **Quick Start Guide**

## 1. Getting started

## From the **10<sup>th</sup> of December**:

The login page for the NVR IT system can be found at: <u>https://nvr.necsoftware.thirdparty.nhs.uk/nvrweb/nhsadult</u>

- If you have any problems logging in please contact the Northgate Helpdesk (08452 636 359) or the NVR helpdesk (0207 869 6621/ <u>nvr@rcseng.ac.uk</u>)
- If you do not have an account, you will need to register to be a user on the NVR IT system by emailing <u>nvr@rcseng.ac.uk</u>
- Please note that each individual user on the NVR must have their own account.
- The NVR policy on logins conforms to the Confidentiality NHS Code of Practice, which states that logins and passwords must not be shared with other people.
- Additional users to assist with data entry into the NVR can be registered. There is no limit to the number of users at each hospital.

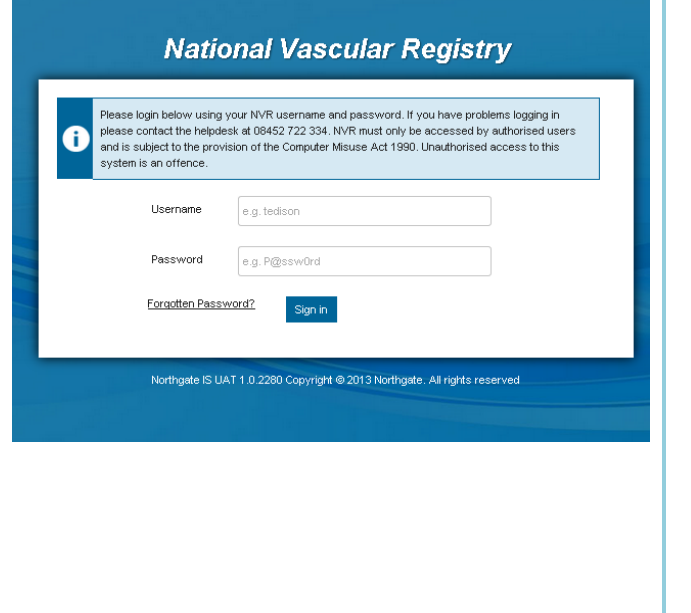

## 2. Key features

The NVR has a number of useful features:

- As soon as you log into the NVR you will be able to search by patient episode and create a new procedure.
- Clicking on 'Back', 'Next' or selecting a different section will also save the record.
- Mandatory data items are shown with a red asterisk (\*)

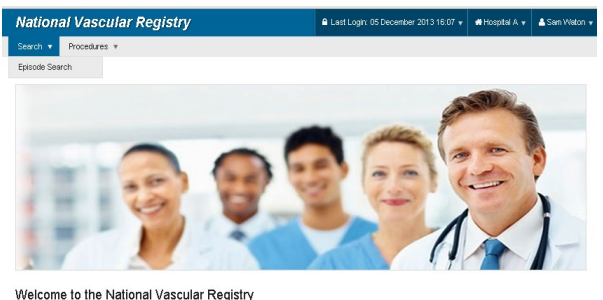

Welcome to the National Vascular Registry Please use the menus above to navigate this application.

#### 3. Creating a patient record

The system requires that a patient record exists before procedure information can be entered.

If the patient does not exist on the system, you will need to enter the patient demographic details before any procedure information can be entered into the NVR.

Specifically, you will need to 'Add Procedure' complete the following sections highlighted (to the right):

- Patient Details.
- Admission.

#### 4. Patient consent

Patients should have completed a consent form to show they are happy for the hospital to submit their personal details.

- In the case of <u>elective surgery</u>: If the patient has not consented, you do not need to record NHS number, name(s) or postcode.
- Consent is not expected for patients undergoing <u>non-elective surgery</u>. Therefore the NVR will allow you to record 'not required' and you will still be asked to complete the date.

For more information on patient consent please visit the following web page –

https://www.vsqip.org.uk/resource/obtaining-patientconsent/

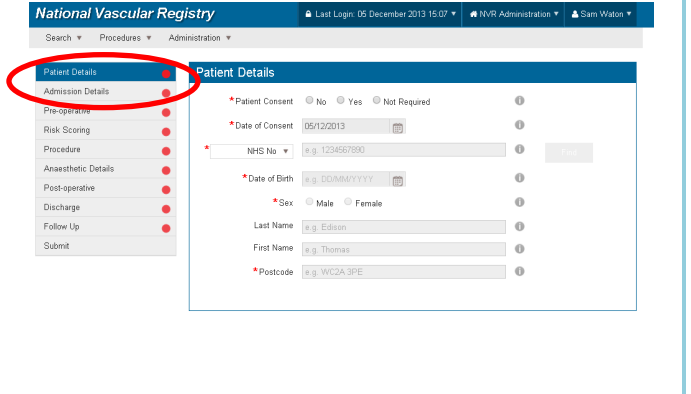

| Steech V Proceeders V Administration V  Pre-operative Rek Scoring Proceeders Ansestentic Details Proceeders Ansestentic Details Ansestentic Details Proceeders Ansestentic Details Ansestentic Detail   | Start * Proceeders * Administration *         Partice Details         Pre-operative         Pre-operative                                                                                                    | Start *     Proceedures *     Administration *         Administration Datable       Pre-operative       Rick Scoring       Pre-operative       Pre-operative                                                                                                    | lational Vascular Registry           |                  | 🖨 Last Login: 05 December 2013 15:07 🔻 | ANVR Administration T | La Sam Waton ▼ |
|----------------------------------------------------------------------------------------------------|----------------------------------------------------------------------------------------------------|----------------------------------------------------------------------------------------------------|--------------------------------------|------------------|----------------------------------------|-----------------------|----------------|
| Patient Details     Patient Details       Admission Details     Project Details       Procedure     Project Consent     No       Pass     Procedure     Image: Consent     Image: Consent       Pass     Procedure     Image: Consent     Image: Consent       Pass     Procedure     Image: Consent     Image: Consent       Pass     Procedure     Image: Consent     Image: Consent       Post operative     Image: Consent     Image: Consent     Image: Consent       Post operative     Image: Consent     Image: Consent     Image: Consent       Post operative     Image: Consent     Image: Consent     Image: Consent       Post operative     Image: Consent     Image: Consent     Image: Consent       Submit     Post operative     Image: Consent     Image: Consent                                                                                                    | Patient Details     Patient Details       Admission Details     Patient Details       Picogravia     Patient Details       Picogravia     Patient Details       Picogravia     Patient Details       Patient Details     Patient Details       Patient Details     Patient Details <t< td=""><td>Percedual       Patient Details         Percentaria       No       Yes       No Requires         Packstring       Packstring       Packstring       Packstring         Percentaria       Packstring       Packstring       Packstring         Percentaria       Packstring       Packstring       Packstring         Percentaria       Packstring       Packstring       Packstring         Percentaria       Packstring       Packstring       Packstring         Packstring       Packstring       Packstring       Packstring         Packstring       Packstring       Packstring       Packstring         Packstring       Packstring       Packstring       Packstring         Packstring       Packstring       Packstring       Packstring         Packstring       Packstring       Packstring       Packstring         Storm       Packstring       Packstring       Packstring         Storm       Packstring       Packstring       Packstring         Storm       Packstring       Packstring       Packstring         Packstring       Packstring       Packstring       Packstring         Storm       Packstring       Packstring       Packstring       Packstring</td><td>Search 🔻 Procedures 🔻 Administration</td><td>. *</td><td></td><td></td><td></td></t<>                                                             | Percedual       Patient Details         Percentaria       No       Yes       No Requires         Packstring       Packstring       Packstring       Packstring         Percentaria       Packstring       Packstring       Packstring         Percentaria       Packstring       Packstring       Packstring         Percentaria       Packstring       Packstring       Packstring         Percentaria       Packstring       Packstring       Packstring         Packstring       Packstring       Packstring       Packstring         Packstring       Packstring       Packstring       Packstring         Packstring       Packstring       Packstring       Packstring         Packstring       Packstring       Packstring       Packstring         Packstring       Packstring       Packstring       Packstring         Storm       Packstring       Packstring       Packstring         Storm       Packstring       Packstring       Packstring         Storm       Packstring       Packstring       Packstring         Packstring       Packstring       Packstring       Packstring         Storm       Packstring       Packstring       Packstring       Packstring                                                                                                    | Search 🔻 Procedures 🔻 Administration | . *              |                                        |                       |                |
| Admission Details Pro-operative Rek Scoring Pro-operative Rek Scoring Pro-operative Rek Scoring Pro-operative Rek Scoring Pro-operative Ref 1234267/500 Ref 1234267/500 Ref 1234277 Ref 1234277 Ref 1234277 Ref 1234277 Ref 1234277 Ref 1234277 Ref 1234277 Ref 1234277 Ref 1234277 Ref 1234277 Ref 1234277 Ref 1234277 Ref 1234277 Ref 123427   | Admission Details Pre-operative Pre-operative Pre-operativ                                                                                                    | Admission Details<br>Pre-operative<br>Procedure<br>Anastethic Details<br>Procedure<br>Anastethic Details<br>Procedure<br>Procedure<br>Pro                                                                                                    | Patient Details 🧧 Patie              | ent Details      |                                        |                       |                |
| Pre-operative<br>Rick Scoring  Pacedure  Pacedure  NHS No  egg 123425700  re  Pacedure  NHS No  egg 123425700  re  Pacedure  NHS No  egg 123425700  re  Pacedure  Pacedure Pacedure Pacedure Pace | Pre-operative<br>Risk Scoring<br>Procedure<br>Austantic Datali<br>Post-operative<br>Post-operative<br>Post                                                                                                    | Pre-operative<br>Riuk Scorig<br>Procedure<br>Anasthetic Datals<br>Ped-operative<br>Ped-operative<br>Ped-oper                                                                                                    | Admission Details 😑                  |                  |                                        | 0                     |                |
| Rak Scoring       * Date of Lobinity       Image: Control of Lobinity       Image: Control of Lobinity         Procedure       * NetS Na v       # 1234577600       Image: Control of Lobinity       Image: Control of Lobinity         Anascheric Datalis       * Date of Bith       # 0 Dotto of Bith       # 0 Dotto of Lobinity       Image: Control of Lobinity       Image: Control of Lobi                                                                                                    | Rak Scoring       * Date of Loads**       Image: Control of Control of C                                                                                                    | Rick Scoring          • Date of Color • December (P)           • Nets No • ag 12845/7800           • net          Post-operative          • Date of Dirkh           • Date of Dirkh            • Date of Dirk                                                                                                    | Pre-operative                        | Patient Consent  | WNo WYes WNot Required                 | 0                     |                |
| Poccarra     • NetS No v     reg 1/2/6/7/00     • ref       Anaethetic Datais     • Dato of Binh     • g DotAnt// rvr / m     • 0       Poccarradio     • Sax     • Male     • Fernate     • 0       Polovy by     • Last Name     • g Eduant     • 0       Suboxt     • First Name     • g Eduant     • 0       • Poestoewake     • g DotAnt     • 0       • Poestoewake     • g Eduant     • 0                                                                                                    | Procedure<br>Anastitute Datals<br>Anastitute Datals<br>Potosperative<br>Potosperative<br>Po                                                                                                    | Pacestre          • NetS No v         seg 1/246/7800         • Oracle of Birh         seg 1/246/7800         • Oracle of Birh         seg 1/246/7800         • Oracle of Birh         seg 1/246/7800         • Oracle         • Oracle of Birh         seg 1/246/7800         • Oracle         • Sec         • Oracle of Birh         seg 1/246/7800         • Oracle         • Oracle         •                                                                                                    | Risk Scoring 😑                       | *Date of Consent |                                        | 0                     |                |
| Anasthetic Details Post-operative Post-operative Po   | Anasahde Detais<br>Post-operative<br>Colorwage<br>Follow Up<br>Submit<br>Submit<br>Post-operative<br>Submit<br>Post-operative<br>Submit<br>Post-op                                                                               | Anastehic Datais<br>Post-operative<br>Dicharge<br>Follow Up<br>Submit<br>Submit<br>Post-operative<br>Submit<br>Post-operative<br>Submit<br>Submit<br>Post-operative<br>Submit<br>Submit | Procedure 😑 *                        | NHS No 🔻         | e.g. 1234567890                        | 0                     | Find           |
| Pest-sperative                                                                                                    | Pest-operative<br>Discharge<br>Polow Up<br>Submit<br>Submit<br>Polow Up<br>Submit<br>Polow Up<br>Polow Up<br>Polow Up<br>Polow U | Pest-speaking Old All Registrations (Constrained on the speaking of the speaking of the speaki                                                                                                    | Anaesthetic Details 🛛 🔴              | *Data of Birth   | A A DO A MAYYYY III                    | 0                     |                |
| Discharge • Sax Maile Finale • • • • • • • • • • • • • • • • • • •                                                                                                    | Discharge     • Sex     Male     Finale     Image: Constraint of the second second                                                                                                    | Dicharge<br>Follow Up<br>Skinnx<br>Skinnx                                                                                                    | Post-operative                       | Date of Distri   |                                        | 0                     |                |
| Follow Up  Last Name so Edison  Submit  First Name so Edison  First Name so Uncomentation  Postcode so WC2ASPE                                                                                                    | Follow Up  Last Name (e.g. Edison)  Submit  Frist Name (e.g. Edison)  Postcode (e.g. WC2A 3PE)                                                                                                    | Folow Up  Folow Up  Last Name eg_Edison  Frist Name eg_Thomas  Postcode eg_WC2A 3PE                                                                                                    | Discharge 🔴                          | *Sex             | Male Female                            | 0                     |                |
| Submit First Name e.g. Thomas O<br>Postcode e.g. WC2A SPE O                                                                                                    | Subinit Ferst Name egg Thomas O  Postcade eg WC2A:3PE                                                                                                    | Sidemit First Name ing Thomas I                                                                                                    | Follow Up 🔴                          | Last Name        | e.g. Edison                            | 0                     |                |
| *Postcode   e.g. WC2A.3PE                                                                                                    | Postcede a g WC2A SPE                                                                                                    | ◆Postcole Rg WC2A3/PE                                                                                                    | Submit                               | First Name       | e.g. Thomas                            | 0                     |                |
|                                                                                                    |                                                                                                    |                                                                                                    |                                      | *Postcode        | e.g. WC2A 3PE                          | 0                     |                |
|                                                                                                    |                                                                                                    |                                                                                                    |                                      |                  |                                        |                       |                |
|                                                                                                    |                                                                                                    |                                                                                                    |                                      |                  |                                        |                       |                |
|                                                                                                    |                                                                                                    |                                                                                                    |                                      |                  |                                        |                       |                |
|                                                                                                    |                                                                                                    |                                                                                                    |                                      |                  |                                        |                       |                |
|                                                                                                    |                                                                                                    |                                                                                                    |                                      |                  |                                        |                       |                |
|                                                                                                    |                                                                                                    |                                                                                                    |                                      |                  |                                        |                       |                |
|                                                                                                    |                                                                                                    |                                                                                                    |                                      |                  |                                        |                       |                |
|                                                                                                    |                                                                                                    |                                                                                                    |                                      |                  |                                        |                       |                |
|                                                                                                    |                                                                                                    |                                                                                                    |                                      |                  |                                        |                       |                |
|                                                                                                    |                                                                                                    |                                                                                                    |                                      |                  |                                        |                       |                |
|                                                                                                    |                                                                                                    |                                                                                                    |                                      |                  |                                        |                       |                |
|                                                                                                    |                                                                                                    |                                                                                                    |                                      |                  |                                        |                       |                |
|                                                                                                    |                                                                                                    |                                                                                                    |                                      |                  |                                        |                       |                |

## 5. Edit / Search Patient

Once you have created a patient record you can save it and return to enter NVR data at a later date.

TIP: The save function available at all times will allow you to commence, stop and resumed data entry at any time.

When you do return to enter data, you can search for the relevant patient by selecting 'Search'.

| Vational Vas     | cular Regis        | try          | •           | Last Login: 05 December | 2013 16:07 👻 🐗 NVF | R Administration +                            | A Sam Waton 👻 |
|------------------|--------------------|--------------|-------------|-------------------------|--------------------|-----------------------------------------------|---------------|
| iearch 🔹 🛛 ocedu | res v Administrati | ion 🔻        |             |                         |                    |                                               |               |
| Search Results   |                    |              |             |                         |                    |                                               |               |
| Name T           | ID T               | Local ID 🛛 🔻 | Date of T   | Procedure T             | Procedure Date +   | ▼ Status                                      | Ŧ             |
| Stones, Fred     | 1000000141         | C42335       | 03 Dec 1953 | Lower-limb Bypass       | 03 Dec 2013        | Mandatory data<br>complete - Not<br>submitted | ø             |
| Jones, Michael   | 1000000990         | 9873A        | 17 Sep 1930 | AAA repair              | 03 Dec 2013        | Incomplete data<br>entry - Not<br>submitted   | 1             |
| Edison, Thomas   | 1000000974         | 9873A        | 21 Aug 1942 | AAA repair              | 02 Dec 2013        | Incomplete data<br>entry - Not<br>submitted   | ×             |
| Edison, Thomas   | 1000000974         | 100974       | 21 Aug 1942 | AAA repair              | 28 Nov 2013        | Incomplete data<br>entry - Not<br>submitted   | 1             |
| Brown, Toby      | 100000095          | B22335       | 01 Jan 1947 | Carotid Intervention    | 27 Nov 2013        | Mandatory data<br>complete - Not<br>submitted | 1             |

**†** 

Ŧ

0

Admission Details

\* Admission Date

Mode of Admission Please select a mode of a

#### 6. NVR Procedures

The new NVR system collects data on the five main procedures performed by vascular specialists in the UK. The NVR will use three sets of disease specific clinical datasets to capture details of the following five procedures:

- The repair of Abdominal aortic aneurysm (AAA),
- Carotid intervention, and
- Lower limb angioplasty/stenting, Lower limb bypass, and Lower limb amputation for Peripheral Arterial Disease (PAD).

You can select the procedure you will be entering data on in the **Admission Details** section.

 After this point, each of the five procedures will be clearly identifiable by specific colour coding. For example, the AAA repair form is green, while the carotid endarterectomy form is orange (right).

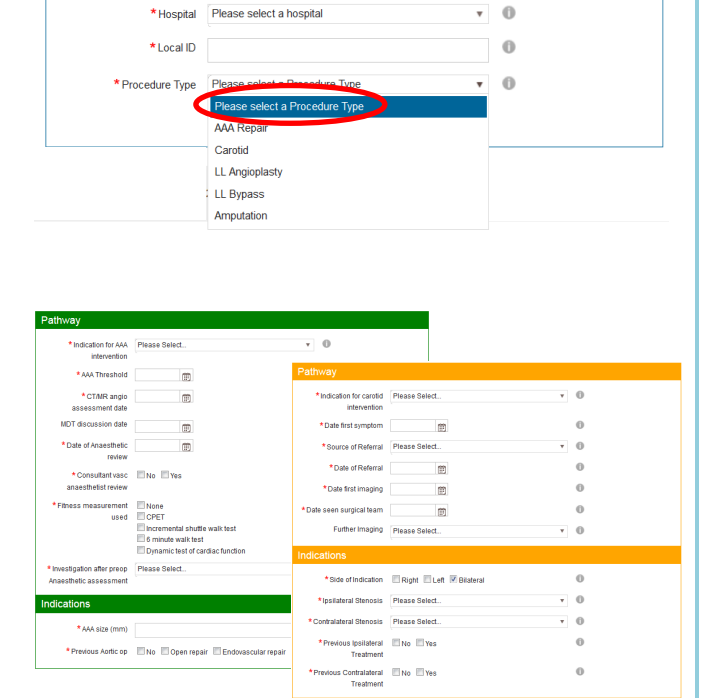

## 7. Existing procedures

The NVR system holds information about an individual together if a patient has more than one vascular procedure.

So, where patients have undergone previous procedures recorded in the NVR, these will be shown at the bottom of the **Admission Details** section

TIP: Selecting the 'Next' navigation button to move from section to section will automatically save your data.

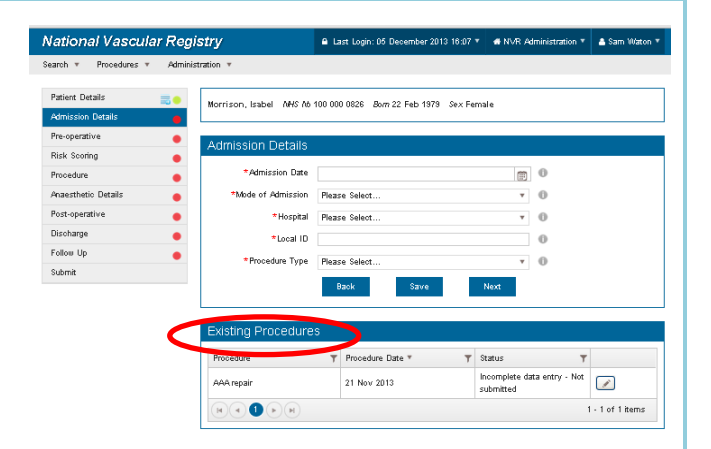

## 8. Mandatory date items

The majority of NVR data items are mandatory. This is denoted by a red asterisk (\*).

For more information on the dataset and which items are mandatory, please visit the following web page – <a href="https://www.vsqip.org.uk/resources/">https://www.vsqip.org.uk/resources/</a>

| *Admission Date    |               | Ē | 0 |
|--------------------|---------------|---|---|
| *Mode of Admission | Please Select | ٣ | 0 |
| *Hospital          | Please Select | ٣ | 0 |
| *Local ID          |               |   | 0 |
| *Procedure Type    | Please Select | * | 0 |

National Vascular Re

#### 9. Entering procedure information

Procedure information is entered into the NVR across the following sections:

- Pre-operative
- Risk Scoring
- Procedure
- Post-operative
- Anaesthetic Details

The order of these sections is consistent across all five procedures for which the NVR collects data.

TIP: 'Traffic lights' on the individual sections will highlight whether all mandatory and relevant data has been recorded (right).

| Patient Details                         | Morrison, Isabel AHS Ab 100 000 0826 Born 22 Feb 1979 Sex Female                      |
|-----------------------------------------|---------------------------------------------------------------------------------------|
| Admission Details                       |                                                                                       |
| Pre-operative                           | Admission Details                                                                     |
| Rick Scoring                            |                                                                                       |
| Procedure                               | Admission Date                                                                        |
| Anaesthetic Details                     | Mode of Admission Please Select •                                                     |
| Dischame                                | *Hospital Planse Select * 0                                                           |
| Follow Up                               | Local ID                                                                              |
| s <b>é</b> brnit                        | *Procedure Type Please Select                                                         |
| 1                                       | Baok Save Next                                                                        |
|                                         |                                                                                       |
| - <b>1</b>                              |                                                                                       |
| 1 1 1 1 1 1 1 1 1 1 1 1 1 1 1 1 1 1 1   |                                                                                       |
|                                         |                                                                                       |
| 1 1 1 1 1 1 1 1 1 1 1 1 1 1 1 1 1 1 1   |                                                                                       |
|                                         |                                                                                       |
|                                         | Patient Details 🔤 🦊                                                                   |
| 1                                       |                                                                                       |
| 1 ( ) ( ) ( ) ( ) ( ) ( ) ( ) ( ) ( ) ( |                                                                                       |
|                                         | Admiceion                                                                             |
|                                         | Admission                                                                             |
| 1.1                                     | Admission                                                                             |
|                                         | Admission                                                                             |
|                                         | Admission Pre-operative                                                               |
|                                         | Admission       Pre-operative       Dit to a it                                       |
|                                         | Admission       Pre-operative       Risk Scoring                                      |
|                                         | Admission       Pre-operative       Risk Scoring                                      |
|                                         | Admission       Pre-operative       Risk Scoring                                      |
|                                         | Admission       Pre-operative       Risk Scoring       Procedure                      |
|                                         | Admission       Pre-operative       Risk Scoring       Procedure                      |
|                                         | Admission       Pre-operative       Risk Scoring       Procedure       Post-operative |

#### 10. Discharge and Follow Up

As the record can be saved at any time, you are able to enter information related to discharge and follow up at a later date.

When relevant, you can return to enter **Discharge** and **Follow Up** information into the NVR.

When you have completed all of the mandatory fields, you will be able to submit the record. Once a record has been submitted it will become locked and you won't be able to edit. The NVR helpdesk (<u>nvr@rcseng.ac.uk</u>) and your local administrator will be able to unlock records.

| Patient Details 📃 😑 | Morrison Isabel AHS AN | 100 000 0826 Boz 22 Feb 1975 | 3 Sex Female |   |  |
|---------------------|------------------------|------------------------------|--------------|---|--|
| Admission Details   |                        |                              |              |   |  |
| Pre-operative       | Admission Details      |                              |              |   |  |
| Risk Scoring 😑      | Admission Details      |                              |              |   |  |
| Procedure 😑         | *Admission Date        |                              | 1            | 0 |  |
| Anaesthetic Details | *Mode of Admission     | Please Select                | ٣            | 0 |  |
| Post-operative      | * Hospital             | Please Select                | ٣            | 0 |  |
| Discharge           | +Local ID              |                              |              | 0 |  |
| Follow Up 😐         | * Procedure Type       | Blance Colect                |              | 0 |  |
| Submit              |                        | riease select                |              | 0 |  |
|                     |                        | Baok Save                    | Next         |   |  |
|                     |                        |                              |              |   |  |
|                     |                        |                              |              |   |  |
|                     |                        |                              |              |   |  |
|                     |                        |                              |              |   |  |
|                     |                        |                              |              |   |  |